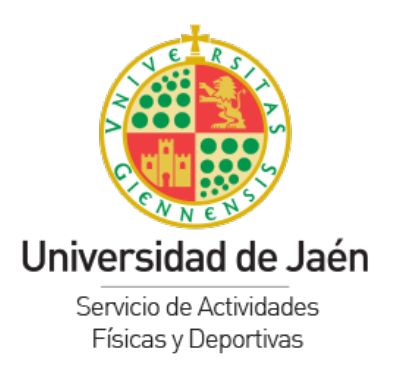

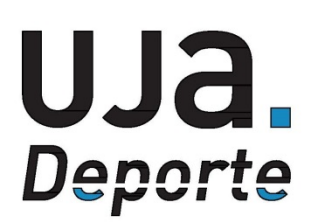

# **TUTORIAL RESERVAS DE COMPETICIONES UJA POR WEB**

Accede a la Zona web de Competiciones:

• Si eres miembro de la Comunidad Universitaria, accede desde Universidad Virtual:

Extensión Universitaria  $\rightarrow$  Reserva de Actividades deportivas  $\rightarrow$  Reserva de Competiciones

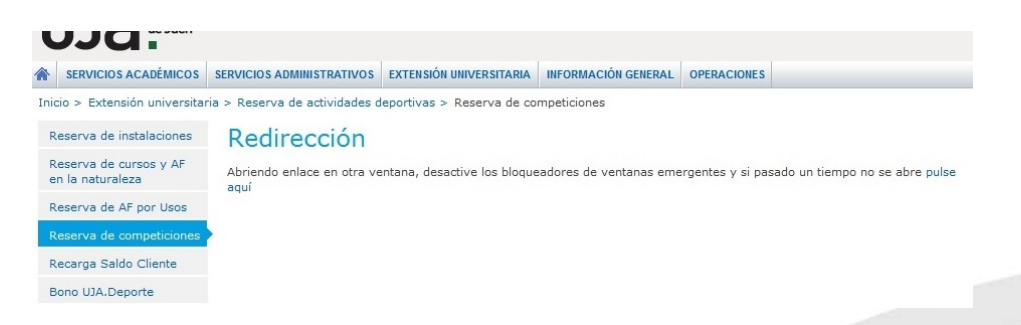

• Si no perteneces a la Comunidad Universitaria, por el enlace siguiente que también encontrarás en nuestra web:

| http://si                                                                 | ged.ujaen.es/competiciones/index.php                             |  |
|---------------------------------------------------------------------------|------------------------------------------------------------------|--|
|                                                                           | Universidad de Jaén Servicio de Actividades Físicas y Deportivas |  |
|                                                                           | AUTENTICACIÓN                                                    |  |
|                                                                           | INTRODUZCA SUS DATOS                                             |  |
|                                                                           | D.N.I:<br>Password                                               |  |
|                                                                           | Continuar Olvido Password                                        |  |
|                                                                           |                                                                  |  |
| Pabellón Deportivo Universitario                                          |                                                                  |  |
| Campus Las Lagunillas, s/n - 2307<br>Tlf: +34 953 212 180<br>safyd@uja.es | '1 - Jaén                                                        |  |
| UJ <b>a</b> .es                                                           |                                                                  |  |

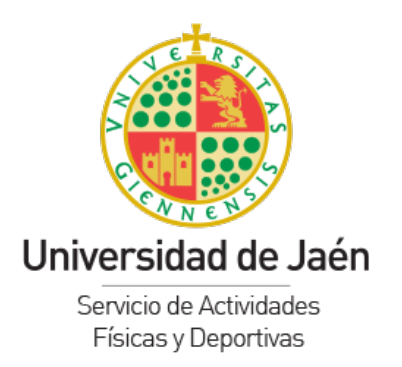

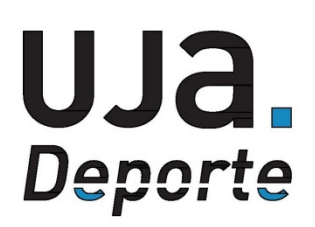

Una vez dentro, verás las competiciones en las que puedes participar según tu categoría de usuario (Alumno, PAS/PDI, Egresado, No universitario), y cuyos plazos de inscripción estén abiertos:

|                 | Servicio de Actividades Físicas y Deportivas           |                 |
|-----------------|--------------------------------------------------------|-----------------|
| NUEVA INSCRI    | PCIÓN PARA COMPETICIONES INDIVIDUALES, DOBLES          | S O POR EQUIPOS |
| Con             | peticiones en plazo de inscripción                     | Operación       |
|                 | Inscribirse                                            |                 |
|                 | TROFEO UJA FÚTBOL SALA                                 | Crear Equipo    |
|                 | Crear Equipo                                           |                 |
|                 | TROFEO UJA PÁDEL                                       | Crear Pareja    |
| TROF            | EO UJA VOLEY 2X2 MASCULINO                             | Crear Pareja    |
|                 |                                                        |                 |
|                 | OTRAS OPERACIONES DISPONIBLES                          |                 |
|                 | Descripción                                            | Operación       |
|                 | Mis inscripciones                                      | Acceder         |
| Darse de Alta c | omo jugador en equipos o dobles ya creados previamente | Darse de alta   |
|                 | Resultados                                             | Mostrar         |

#### 1º Reserva de Competiciones Individuales.

Pulsar en el botón "Inscribirse" de la competición deseada y sigue los sencillos pasos hasta confirmar tu inscripción, pulsando en "Aceptar".

| UJa                                                                                                    | Universidad<br>de Jaén Servicio d | de Actividades Físicas y Deportivas   | C'      |  |
|----------------------------------------------------------------------------------------------------|-----------------------------------|---------------------------------------|---------|--|
|                                                                                                    | N                                 | VUEVA INSCRIPCI&OACUTE:N              |         |  |
|                                                                                                    | Campus de juego                   | CAMPUS DE JAÉN                        | -       |  |
|                                                                                                    | Competición                       | TROFEO UJA TENIS                      | •       |  |
| 1                                                                                                    | Nombre y Apellidos                | et et et annue ap                     | A AND 2 |  |
|                                                                                                    | ¿Desea unirs                      | se a la competición TROFEO UJA TENIS? |         |  |
|                                                                                                    |                                   | $\geq$                                |         |  |
| Pabellón Deportivo Universitario<br>Campus Las Lagunillas, s/n - 23071 -<br>Tlf: +34 953 212 180<br>safyd@uja.es | Jaén                              |                                       |         |  |
| UJa.es                                                                                                    |                                   |                                       |         |  |

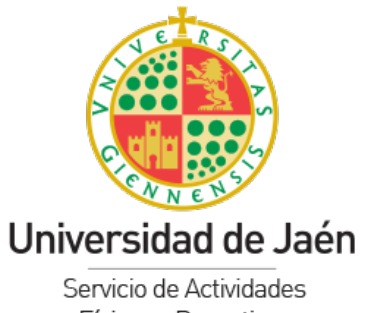

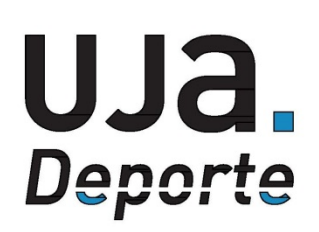

Físicas y Deportivas

|                            | Servicio de Actividades Físicas y Deportivas                         |
|----------------------------|----------------------------------------------------------------------|
| Imprima la                 | siguiente información y guárdela como justificante de su inscripción |
|                            | COMPROBANTE DE INSCRIPCIÓN                                           |
| Titular de la inscripción: | weilde geschieft geschieft.                                          |
| Fecha y hora inscripción:  | 19/09/2016 12:58                                                     |
| Nombre de la competición:  | TROFEO UJA TENIS                                                     |
| Cuota:                     | 0€                                                                   |
| Fianza:                    | 0€                                                                   |
| Importe total:             | 0€                                                                   |
|                            |                                                                      |
|                            | Imprimir                                                             |
|                            | Volver                                                               |

Salvo que para esa competición se haya establecido una fianza o cuota de inscripción, en ese momento finalizaría su inscripción. En caso contrario, consultar el apartado de pago de fianzas o inscripciones de este tutorial.

### 2º Reservas de Competiciones de Equipos o Parejas.

#### 2.1. Crear un equipo o pareja.

Pulsar en el botón "Crear equipo" o "Crear pareja" de la competición deseada y sigue los sencillos pasos hasta confirmar tu inscripción, pulsando en "Aceptar", y en la siguiente ventana en "Añadir equipo" o "Añadir pareja".

| NÜ                 | EVA INSCRIPCIÓN        |  |
|--------------------|------------------------|--|
| Campus de juego    | CAMPUS DE JAÉN 🔻       |  |
| Competición        | TROFEO UJA PÁDEL       |  |
| Nombre y Apellidos |                        |  |
|                    | Anadir pareja Cancelar |  |
|                    |                        |  |
|                    |                        |  |

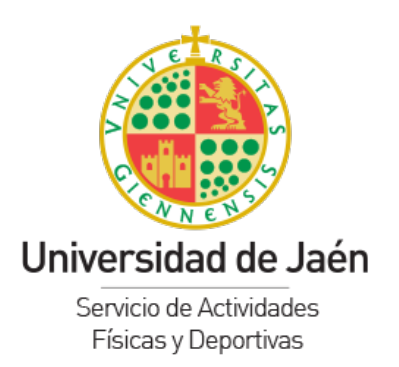

safyd@uja.es UJa.es

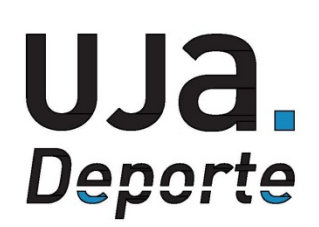

## Luego, selecciona un nombre para el equipo o pareja y pulsa en "Añadir equipo".

Nota: para las competiciones por parejas se ruega inscribir las parejas con el primer apellido de cada uno de los participantes, separando los mismos por un guion.

| UJA Universidad<br>de Jaén    | Servicio de Actividades Físicas y Deportivas                                                                                        |
|-------------------------------|----------------------------------------------------------------------------------------------------|
|                               | NOMBRE DEL EQUIPO                                                                                                    |
|                               | ¿Qué nombre desea para su equipo?                                                                                                   |
| Para las competiciones por pa | rejas, se ruega se inscriba el equipo con el primer apellido de cada uno de los participantes<br>separando los mismos por un guión. |
|                               |                                                                                                    |
|                               | ¿Desea formar parte del equipo también como jugador?                                                                                |
|                               | Sí 🔻                                                                                                    |
|                               | Añadir equipo                                                                                                    |
|                               | Volver                                                                                                    |

Salvo que para esa competición se haya establecido una fianza o cuota de inscripción, en ese momento finalizaría tu inscripción. En caso contrario, consulta el apartado de pago de fianzas o inscripciones de este tutorial.

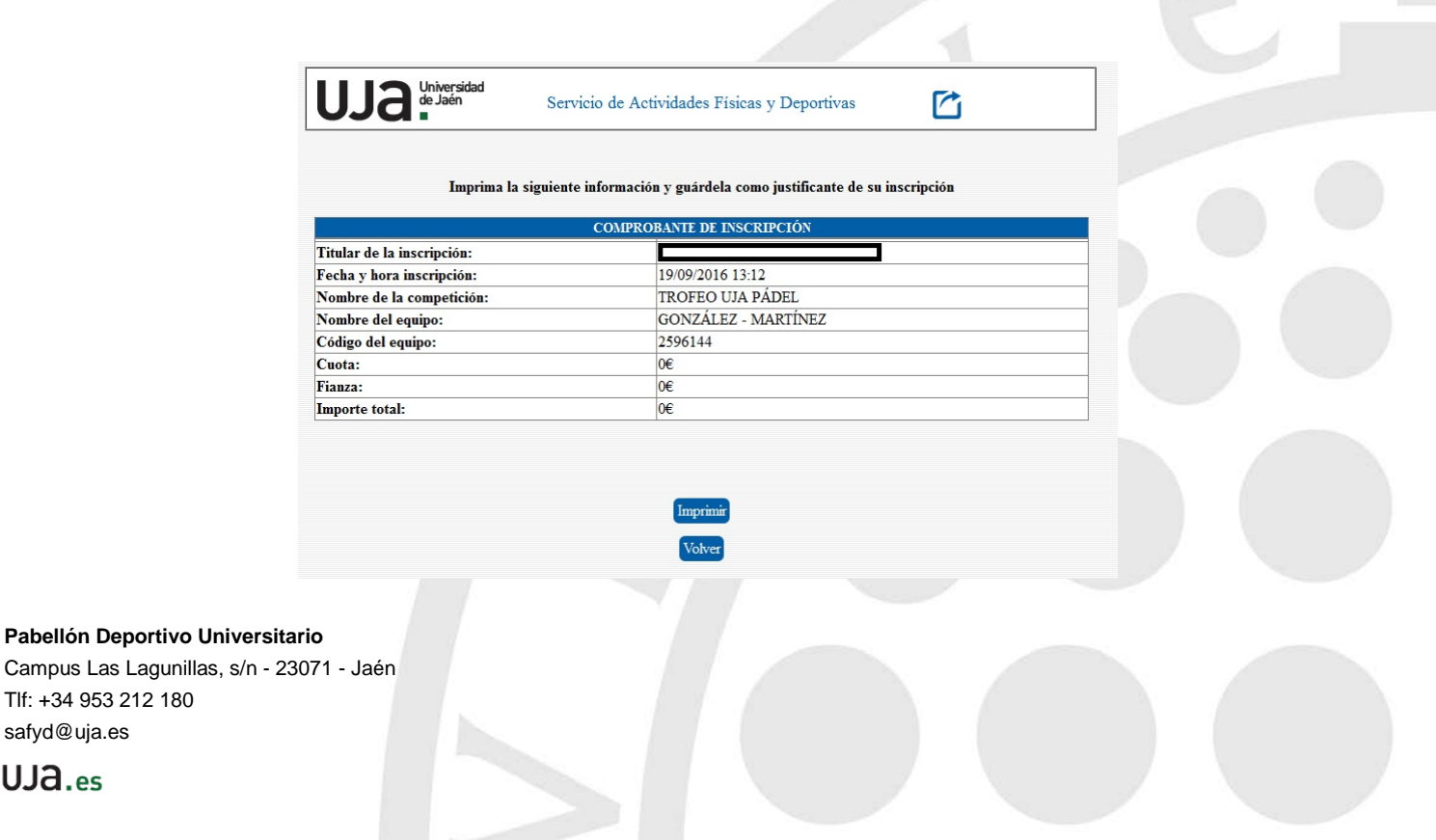

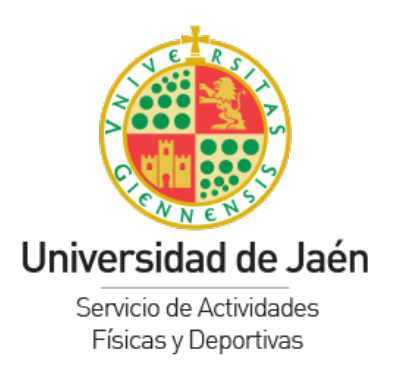

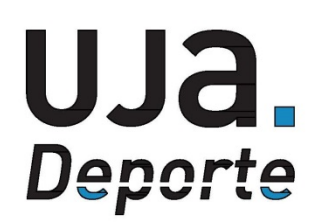

# 2.2. Entrar a formar parte de un equipo o pareja ya creado.

El Delegado del equipo o pareja tendrá a su disposición un código facilitado durante la creación del equipo o pareja. También podrá acceder a él desde la sección "Mis inscripciones".

Para completar el resto del equipo o pareja, este Delegado tendrá que facilitar a su/s compañero/s dicho código, para que estos procedan cada uno a su inscripción a través de esta plataforma, accediendo desde el enlace "Darse de alta como jugador en equipos o dobles ya creados previamente".

| Universidad<br>de Jaén | Servicio de Actividades Físicas y Deportivas |
|------------------------|----------------------------------------------|
|                        | TUS DATOS                                    |
| Nombre y Apellidos     |                                              |
| Categoria              | UNIVERSITARIO                                |
| Código del Equipo      | ×                                            |
| Código del Equipo      |                                              |
|                        | Inscribirse Volver                           |
|                        |                                              |

### <u>3º Pago de Fianzas o tarifas.</u>

Aquellas competiciones con fianza o cuota de inscripción podrán ser abonadas por el Delegado del equipo, en dos momentos:

Bien en el momento de la inscripción, a través de las formas de pago habilitadas en dicha ventana (recomendable).

Pabellón Deportivo Universitario Campus Las Lagunillas, s/n - 23071 - Jaén Tlf: +34 953 212 180 safyd@uja.es

UJa.es

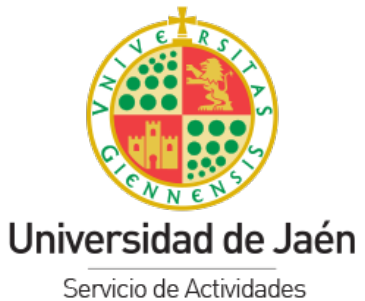

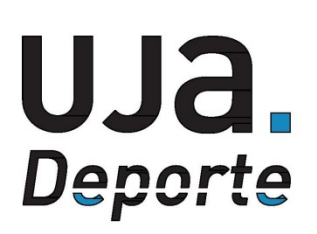

Servicio de Actividades Físicas y Deportivas

|                                                                                                    | Infomación del pedido                                                                                                    |
|----------------------------------------------------------------------------------------------------|----------------------------------------------------------------------------------------------------|
| Fitular de la inscripción:                                                                                                    | ·                                                                                                    |
| Saldo cliente:                                                                                                    |                                                                                                    |
| echa y hora inscripción:                                                                                                    | 19/09/2016 13:30                                                                                                    |
| ombre de la competición:                                                                                                    | TROFEO UJA FÚTBOL SALA                                                                                                    |
| lombre del equipo:                                                                                                    | LOS MEJORES                                                                                                    |
| ódigo del equipo:                                                                                                    | 2596157                                                                                                    |
| uota:                                                                                                    | 0€                                                                                                    |
| ianza:                                                                                                    | 200                                                                                                    |
|                                                                                                    | 20e                                                                                                    |
| mporte total:<br>En este momento usted ya es<br>Fianza y/o Cuota de inscrip<br>momento a través de los sigu                                                                                                    | 20€<br>20€<br>nscrito a esta Competición. Recuerde que si la inscripción a esta Competición requiere<br>1, lo que ha realizado es una pre-inscripción, pendiente de abonar la/s misma/s en este<br>es métodos de pago indicados más abajo (recomendable), o antes de la finalización del                                                                                                    |
| Importe total:<br>En este momento usted ya e<br>Fianza y/o Cuota de inscrip<br>momento a través de los sigu<br>olazo establecido por la organiz<br>Para introducir jugadores a su<br>archivo a dichos jugadores, y<br>(Darse de Alta como jug  | 20€<br>20€<br>nscrito a esta Competición. Recuerde que si la inscripción a esta Competición requiere<br>I, lo que ha realizado es una pre-inscripción, pendiente de abonar la's misma's en este<br>es métodos de pago indicados más abajo (recomendable), o antes de la finalización del<br>ín desde la Opción "Mis inscripciones" del menú "Otras operaciones disponibles" de este<br>partado de inscripción a Competiciones de nuestra web.<br>ipo o pareja de dobles, habrá de facilitar el código de equipo que se indica en el presente<br>sa su vez darse de alta en este plataforma a través de la opción habilitada a tal efecto<br>r en equipos o dobles ya creados previamente) y dentro de los plazos establecidos.                                          |
| Importe total:<br>En este momento usted ya et<br>Fianza y/o Cuota de inscrip<br>momento a través de los sigu<br>plazo establecido por la organia<br>Para introducir jugadores a su<br>archivo a dichos jugadores, y<br>(Darse de Alta como jug | 20€<br>20€<br>20€<br>nscrito a esta Competición. Recuerde que si la inscripción a esta Competición requiere<br>s, lo que ha realizado es una pre-inscripción, pendiente de abonar la's misma/s en este<br>es métodos de pago indicados más abajo (recomendable), o antes de la finalización del<br>in desde la Opción "Mis inscripciones" del menú "Otras operaciones disponibles" de este<br>partado de inscripción a Competiciones de nuestra web.<br>ipo o pareja de dobles, habrá de facilitar el código de equipo que se indica en el presente<br>os a su vez darse de alta en este plataforma a través de la opción habilitada a tal efecto<br>r en equipos o dobles ya creados previamente) y dentro de los plazos establecidos.<br>Seleccione un método de pago |

Bien antes del comienzo de la competición, accediendo a "Mis inscripciones" y pulsando el botón "Pagar" de la columna "Cuota/Fianza".

|                           | Servicio de            | e Actividad | les Físicas y | Deportivas                           |                                   |  |
|---------------------------|------------------------|-------------|---------------|--------------------------------------|-----------------------------------|--|
|                           |                        | TUS INSC    | CRIPCIONES    |                                      |                                   |  |
| Competición               | Equipo                 | Código      | Cuota/Fianza  | Validación                           |                                   |  |
| TROFEO UJA PÁDEL          | GONZÁLEZ -<br>MARTÍNEZ | 2596144     | Pagada        | Falta 1 jugador por<br>inscribirse   | Ver estado de mi<br>equipo/pareja |  |
| TROFEO UJA<br>FÚTBOL SALA | LOS MEJORES            | 259615      | Pagar         | Debe inscribirse 8<br>jugadores más. | Ver estado de mi<br>equipo/pareja |  |
| TROFEO UJA TENIS          | ALVARO                 | Z. 2596134  | Pagada        | Validado                             | Ver estado de mi<br>equipo/pareja |  |

Pabellón Deportivo Universitario Campus Las Lagunillas, s/n - 23071 - Jaén Tlf: +34 953 212 180

safyd@uja.es

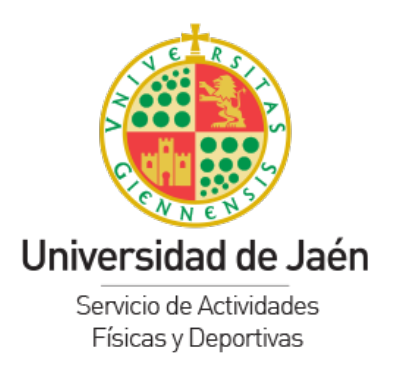

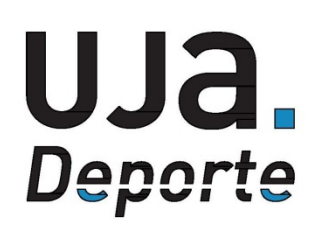

Nota importante: recuerda que en aquellas competiciones que precisan de cuota de inscripción o fianza, hasta que la misma no está abonada, el equipo o pareja está en fase de "pre-inscripción". Si finalizado el plazo oficial de inscripción, esta no aparece abonada se procedería a la anulación de dicha inscripción.

## 4º Consultar estado de mis participaciones en competiciones.

Puedes consultar el estado de tus inscripciones en las Competiciones UJA en el apartado "Mis inscripciones".

| UJA Leine Servicio de Actividades Físicas y Deportivas |                        |            |              |                                      |                                   |  |  |
|--------------------------------------------------------|------------------------|------------|--------------|--------------------------------------|-----------------------------------|--|--|
|                                                        |                        | TUS INS    | CRIPCIONES   |                                      |                                   |  |  |
| Competición                                            | Equipo                 | Código     | Cuota/Fianza | Validación                           |                                   |  |  |
| IROFEO UJA PÁDEL                                       | GONZÁLEZ -<br>MARTÍNEZ | 2596144    | Pagada       | Falta 1 jugador por<br>inscribirse   | Ver estado de mi<br>equipo/pareja |  |  |
| TROFEO UJA<br>FÚTBOL SALA                              | LOS MEJORES            | 2596157    | Pagar        | Debe inscribirse 8<br>jugadores más. | Ver estado de mi<br>equipo/pareja |  |  |
| IROFEO UJA TENIS                                       | ALVARO                 | Z, 2596134 | Pagada       | Validado                             | Ver estado de mi<br>equipo/pareja |  |  |

Servicio de Actividades Físicas y Deportivas

Pabellón Deportivo Universitario Campus Las Lagunillas, s/n - 23071 - Jaén Tlf: +34 953 212 180 safyd@uja.es

UJa.es